# Hinweise zum Vereinsportal (Intelli):

Zum Vereinsportal kommt ihr direkt über <u>https://www.djk.de/de/startseite/link/</u> oder über <u>www.djk.de</u> und dort den Menüpunkt "Vereinsportal".

Stichtag für die Bestandsmeldung sind der Mitgliederstand zum 01. Januar.

Ihr sollte beim ersten Mal immer über "Neue Bestandserhebung" gehen, da hier alle Daten vom Verein und euren Funktionären Schritt für Schritt bearbeitet werden können. Es sind insgesamt 8 Schritt, wobei einige Schritte z.T. nur auf das Drücken von "Weiter" besteht.

Bei der Bestandserhebung könnt ihr die Vereinsdaten kontrollieren/ändern und Funktionswechsel etc. durchführen. Bitte dort vornehmen. Bei der Bestandserhebung werden auch die (Sport)-Angebote eures Vereins abgefragt. Bitte diese kontrollieren und gegebenfalls ändern.

Jede Meldung wird an das zuständige Diözesanbüro gesendet und dort bearbeitet. Erst wenn dort die Meldungen/Änderungen bestätigt wurde, sind diese in der Datenbank endgültig gespeichert. In der Zwischenzeit können keine Vereinsdaten und/oder Funktionswechsel vorgenommen werden.

Ihr könnt die Bestandserhebung jeder Zeit unterbrechen und zwischenspeichern. Dafür stehen euch oben recht immer "Speichern" und "Schließen" zur Verfügung. Wenn ihr "Schließen" drückt, bekommt ihr die Auswahl, ob ihr es Speichern wollt, ohne Speichern schließen wollt (dann sind die Eingaben/Änderungen) weg oder ob ihr doch direkt weiterarbeiten möchtet. Gespeicherte Bestandsmeldungen findet ihr immer unter den Punkt "Unfertige Bestandsmeldungen". Dort könnt ihr diese wieder aufrufen und weiterbearbeiten.

## Schritt 1: Vereinsdaten

Hier sind eure Vereinsdaten hinterlegt. Bitte diese kontrollieren und ggf. ändern.

#### Hinweis zu der Adresse:

Bei den Vereinsdaten beachten, dass ihr unter der Adresse, falls ihr eine Privatanschrift angebt, in Adresszusatz "c/o DeinVorname DeinNachname" eintragt. Sonst kommt die Post nicht an. Falls es eine Geschäftsstelle ist, so kann auf den Adresszusatz verzichtet werden. Bitte den Adresstypen immer richtig einstellen.

Straßennamen müssen immer ausgeschrieben werden. Beispiel: Falsch: Musterstr. 1a Richtig: Musterstraße 1a

#### Hinweis zu Telefonnummern:

Bei Telefonnummer (Telefon/Fax/Mobil) muss immer auf das Eingabeformat geachtet werden: Z.B. muss die Telefonnummer von uns 02173/33668-0 wie folgt eingetragen werden: +49 2173 33668-0 Es muss immer +49 für Deutschland, dann ein Leerzeichen, dann die Vorwahl ohne führende **0**, dann wieder ein Leerzeichen und dann die Nummer. Zur besseren Lesbarkeit können in der Telefonnummer weitere Leerzeichen eingefügt werden. Durchwahlnummern können optional mit einem Minuszeichen (-) getrennt werden. Schrägstriche etc. sind nicht erlaubt.

## Schritt 2: Funktionärsdaten

Die verschiedenen Möglichkeiten ergeben sich aus der Beschriftung der Schalter. Wenn ihr einen neuen Funktionär hinzufügen wollt, so habt ihr oben rechts einen Schalter "Neuer Funktionär". Darüber können Personen zusätzliche Funktionen erhalten bzw. neue Personen, die nun eine

Funktion im Verein haben, erfasst werden. <u>Bestehende Adressen etc.</u> könnt ihr über "Kontaktdaten bearbeiten" ändern. Bitte auch dort die Geburtsdaten der schon bestehenden Personen ändern.

## Schritt 3: Jahrgangsauswahl / Schritt 4: A-Meldung

Die Mitgliedszahlen werden nun auch für die DJK nach Jahrgängen erfasst. Hier gibt es zwei Möglichkeiten, dies zu machen: per Hand oder per Austauschdatei.

#### Per Hand:

Wenn ihr die Zahlen per Hand eingebt, so legt ihr im ersten Schritt fest, welche Jahrgänge euch zur Auswahl stehen. Beim ersten Mal sind alle Jahrgänge aktiviert.

|              | ▶ 🗸                              | ▶ 🗸                                    | ▶ 🗸                            | ▶ 🗸                          | ▶ 🗸                                    | ▶ 🗸                           | ▶ 🗸                           | ▶ 🗸                          | ▶ 🗸            | ▶ 🗸        |
|--------------|----------------------------------|----------------------------------------|--------------------------------|------------------------------|----------------------------------------|-------------------------------|-------------------------------|------------------------------|----------------|------------|
| ur folgende  | 1912                             | 1923                                   | <b>1934</b>                    | 1945                         | <b>1956</b>                            | <b>1967</b>                   | 1978                          | <b>1</b> 989                 | 2000           | 2011       |
| hrgänge      | 1913                             | 1924                                   | 1935                           | 1946                         | 1957                                   | 1968                          | 1979                          | <b>1990</b>                  | 2001           | 2012       |
| eigen.       | 1914                             | 1925                                   | <b>1936</b>                    | 1947                         | 1958                                   | 1969                          | 1980                          | 🗹 1991                       | 2002           | 2013       |
| le markieren | ✓ 1915                           | 1926                                   | 1937                           | 1948                         | 1959                                   | 1970                          | 1981                          | 1992                         | 2003           | 2014       |
| le entfernen | 1916                             | 1927                                   | 1938                           | 🔽 1949                       | <b>1960</b>                            | 1971                          | 1982                          | 1993                         | 2004           | 2015       |
|              | 1917                             | 1928                                   | 1939                           | 1950                         | 1961                                   | 1972                          | 1983                          | 1994                         | 2005           | 2016       |
|              | 1918                             | 1929                                   | <b>1940</b>                    | 1951                         | 1962                                   | 1973                          | 1984                          | 1995                         | 2006           | 2017       |
|              | 1919                             | 1930                                   | 1941                           | 1952                         | 1963                                   | 1974                          | 1985                          | 1996                         | 2007           | 2018       |
|              | 1920                             | 1931                                   | 1942                           | 1953                         | 1964                                   | 1975                          | 1986                          | 1997                         | 2008           | 2019       |
|              | 1921                             | 1932                                   | 1943                           | 1954                         | 1965                                   | 1976                          | 1987                          | 1998                         | 2009           | 2020       |
|              | 1922                             | 1933 🗹                                 | 1944                           | 2 1955                       | 2 1966                                 | 1977                          | 1988                          | 1999                         | 2010           | 2021       |
|              | Hier hab<br>Achtung!<br>überschr | en Sie die Mö<br>Durch das H<br>jeben. | glichkeit, die<br>ochladen ein | Bestandszah<br>er Datei werd | l <b>en über eine</b><br>den die bishe | e Austauschda<br>r eingegeben | atei hochzula<br>en Bestandsz | <b>den:</b><br>ahlen für da: | s aktuelle Erh | nebungsjah |

Ihr könnt die Auswahl aufheben, in dem ihr "Alle entfernen" drück und anschließend die Jahrgänge anhakt, die in eurem Verein vorhanden sind.

| Jahrgangsauswahl       |                                                             |                                                                           |                                                |                                                 |                                            |                               |                               |                              |                |             |
|------------------------|-------------------------------------------------------------|---------------------------------------------------------------------------|------------------------------------------------|-------------------------------------------------|--------------------------------------------|-------------------------------|-------------------------------|------------------------------|----------------|-------------|
|                        |                                                             |                                                                           |                                                |                                                 |                                            |                               |                               |                              |                | E           |
| Nur folgende           | 0 1912                                                      | 1923                                                                      | 0 1934                                         | 1945                                            | 🗌 1956                                     | 1967                          | 1978                          | 🗌 1989                       | 2000           | 2011        |
| Jahrgänge<br>anzeigen: | 1913                                                        | 0 1924                                                                    | 1935                                           | 1946                                            | 1957                                       | 1968                          | 1979 🗌                        | 🗌 1990                       | 2001           | 2012        |
| Alla mentionen         | 0 1914                                                      | 1925                                                                      | 1936                                           | 1947                                            | 1958                                       | 1969                          | 1980                          | 🗌 1991                       | 2002           | 2013        |
| Alle markieren         | 1915                                                        | 1926                                                                      | 1937                                           | 1948                                            | 🗌 1959                                     | 1970 🗌                        | 1981                          | 1992                         | 2003           | 2014        |
| Alle entfernen         | 1916                                                        | 1927                                                                      | 1938 🗌                                         | 1949                                            | 🗌 1960                                     | 1971                          | 1982                          | 1993                         | 2004           | 2015        |
|                        | 1917                                                        | 1928                                                                      | 🗌 1939                                         | 1950                                            | 1961                                       | 1972 🗌                        | 1983                          | 🗌 1994                       | 2005           | 2016        |
|                        | 1918                                                        | 🗌 1929                                                                    | 🗌 1940                                         | 🗌 1951                                          | 1962                                       | 1973 🗌                        | 1984                          | 🗌 1995                       | 2006           | 2017        |
|                        | 0 1919                                                      | 🗌 1930                                                                    | 🗌 1941                                         | 0 1952                                          | 1963                                       | 1974                          | 1985                          | 🗌 1996                       | 2007           | 2018        |
|                        | 1920                                                        | 🗌 1931                                                                    | 1942                                           | 1953                                            | 1964                                       | 1975 🗌                        | 1986                          | 🗌 1997                       | 2008           | 2019        |
|                        | 0 1921                                                      | 1932                                                                      | 🗌 1943                                         | 0 1954                                          | 1965 🗌                                     | 1976 🗌                        | 1987                          | 🗌 1998                       | 2009           | 2020        |
|                        | 1922                                                        | 1933 🗌                                                                    | 🗌 1944                                         | 0 1955                                          | 1966                                       | 1977 🗌                        | 1988                          | 🗌 1999                       | 2010           | 2021        |
|                        | Hier habe<br>Achtung!<br>überschri<br>Austausch<br>Bestands | an Sie die Mö<br>Durch das H<br>ieben.<br>datei Datei a<br>daten einlesen | glichkeit, die<br>ochladen ein<br>auswählen Ke | Bestandszał<br>er Datei wero<br>zine Datei ausg | ilen über eine<br>den die bishe<br>rewählt | e Austauschd:<br>r eingegeben | atei hochzula<br>en Bestandsz | <b>den:</b><br>ahlen für da: | s aktuelle Erh | lebungsjahr |
| Zurück Weite           | r Speicherr                                                 | schließer                                                                 | n                                              |                                                 |                                            |                               |                               |                              |                |             |

|               |           |           |           | A-Mel | dung |
|---------------|-----------|-----------|-----------|-------|------|
|               |           |           |           | М     | W    |
|               |           |           | Total     | (     | )    |
|               |           |           | Insgesamt | 0     | 0    |
|               |           |           | 2003      | 0     | 0    |
|               |           |           | 2002      | 0     | 0    |
|               |           |           | 1993      | 0     | 0    |
|               |           |           | 1984      | 0     | 0    |
|               |           |           | 1982      | 0     | 0    |
|               |           |           | 1974      | 0     | 0    |
|               |           |           | 1971      | 0     | 0    |
|               |           |           |           |       |      |
|               |           |           |           |       |      |
| Zurück Weiter | Speichern | Schließen |           |       |      |

Jetzt auf "Weiter" drücken und dann könnt ihr dann die Zahlen für die jeweiligen Jahrgänge erfassen.

Falls ihr einen Jahrgang vergessen habt, könnt ihr über "Zurück" wieder zur Jahrgangsauswahl zurückgehen und dort bei dem fehlenden Jahrgang einen Haken setzten und über "Weiter" wieder zur Eingabemaske für die Jahrgänge kommen. Habt ihr vorher schon Zahlen erfasst, so bleiben diese stehen.

### Per Austauschdatei (siehe auch die Anleitung: "Schritt-für-Schritt Austauschdatei")

Wir stellen euch auf unsere Homepage eine Excel-Datei zur Verfügung. Hier müssen Name, Vorname, Geschlecht, Geburtsdatum und eine Zahl für Abteilung angegeben werden.

Die Abteilung ist bei uns immer die 94! Es darf keine andere Abteilungszahl genutzt werden. Bitte die 94 in allen Zeilen eintragen.

Name, Vorname und Geschlecht müssen als Textfeld formatiert sein. Geburtsdatum muss pro Person immer als Datumwert (Tag.Monat.Jahr) eingegeben werden. Dieses Feld als Datum formatieren. Wichtig: Der Name des Excel Sheets (Blatt) muss immer "Mitgliederliste" sein.

|   | А               | В       | С          | D            | E           |  |
|---|-----------------|---------|------------|--------------|-------------|--|
| 1 | Name            | Vorname | Geschlecht | Geburtsdatum | Abteilungen |  |
| 2 | Feuerstein      | Fred    | М          | 02.11.1980   | 94          |  |
| 3 | Musterfrau      | Monika  | W          | 17.05.1961   | 94          |  |
| 4 | Mustermann      | Max     | М          | 01.06.1999   | 94          |  |
| 5 | von Adelhofen   | Sabine  | W          | 05.04.2005   | 94          |  |
| 6 |                 |         |            |              |             |  |
| 7 |                 |         |            |              |             |  |
| 8 |                 |         |            |              |             |  |
|   | Mitgliederliste |         |            |              |             |  |

In der Abbildung haben wir Beispiele eingetragen.

Die Excel-Datei, die wir auf der Homepage bereitstellen, enthält als Beispiel zwei Datensätze. Diese bitte bei euch löschen. Aus den meisten Vereinsprogramme bekommt man diese Daten und muss diese nur herein kopieren. Einzig die Abteilung (94!!!) muss überall eingetragen sein! Dies Datei nun über den Schalter "Datei auswählen" hochladen und anschließend auf den Schalter "Bestandsdaten einlesen" drücken. Anschließen erhalte ihr den Hinweis, dass die Datei erfolgreich eingelesen wurde. Nun einfach "Weiter" drücken.

| Hier haben Sie die Möglichkeit, die Bestandszahlen über eine Austauschdatei hochzuladen:<br>Die Datei wurde erfolgreich eingelesen und zwischengespeichert.<br>Austauschdatei Datei auswählen Keine Datei ausgewählt |
|----------------------------------------------------------------------------------------------------|
| Bestandsdaten einlesen                                                                                                    |
| Zurück Weiter Speichern Schließen                                                                                                    |

Nun sind alle Zahlen nach Jahrgängen und Geschlecht richtig in der Tabelle eingetragen.

| 👔 Bitte erfassen Sie hier alle Vereinsmitglied | er, getrennt | : nach Jahrgän | gen und Geschlee |
|------------------------------------------------|--------------|----------------|------------------|
|                                                |              |                |                  |
|                                                |              | ۵-Mel          | duna             |
|                                                |              | м              | W                |
|                                                | Total        | 4              | ł                |
|                                                | Insgesamt    | 2              | 2                |
|                                                | 2005         | 1              | 0                |
|                                                | 1980         | 1              | 0                |
|                                                | 1976         | 0              | 1                |
|                                                | 1961         | 0              | 1                |
|                                                |              |                |                  |
|                                                |              |                |                  |
| Zurück Weiter Speichern Schließen              |              |                |                  |

## Schritt 5: Fachverbandsauswahl

Da dies keine Meldung für den jeweiligen LSB ist, muss hier nur ein Haken bei DJK-Sportverband gesetzt werden.

| Fachverbandsauswahl |                         |
|---------------------|-------------------------|
| Fachverbände:       | ☑ DJK-Sportverband e.V. |

## Schritt 6: B-Meldung

Gibt es bei der DJK nicht, deshalb einfach "Weiter" drücken.

## Schritt 7: Bestandsmeldung versenden

#### Sportarten:

Hier habt ihr eine große Auswahl. Sucht die richtigen Angebote heraus. Über den "Suchfilter Sportarten" könnt ihr gezielt nach Sportarten/Angeboten suchen. Wir haben einige Sportarten mit Überbegriffen hinterlegt. Beispiel Gesundheitssport: Tragt ihr "Gesund" in den Suchfilter ein, so erhaltet ihr als Auswahl alle Angebote, die zum Gesundheitssport gehören.

| Suchniter Sportarten | Gesund                                   |                                |
|----------------------|------------------------------------------|--------------------------------|
| Sportarten           | Gesundheitssport (allaamein)             |                                |
|                      | Gesundheitssport (Bewegungsförderung)    |                                |
|                      | Gesundheitssport (Diabetes)              |                                |
|                      | Gesundheitssport (Herz- und Lungensport) |                                |
|                      | Gesundheitssport (Koronasport)           |                                |
|                      | Gesundheitssport (Reha-Sport)            |                                |
|                      | Gesundheitssport (Rückentraining)        |                                |
|                      |                                          | 🗹 Theater / Kultur / Brauchtum |
|                      |                                          | ✓ Tischtennis                  |
|                      | 🗹 Handball                               |                                |

Wenn ihr euren Gesundheitssport nicht findet, dann nehmt "Gesundheitssport (allgemein)". Ihr müsst dann nur noch den Haken bei der richtigen Sportart setzen. Den Suchfilter könnt ihr jederzeit mit dem roten X löschen.

Die Angebote/Sportarten, die schon vorher bei eurem Verein aktiviert waren, sind in der Auswahl auch sichtbar. Im Beispiel "Theater / Kultur / Brauchtum", "Handball" und "Tischtennis".

Nun unten auf der Seite noch eure Kontaktdaten (Person, die die Bestandsmeldung durchgeführt hat) eintragen, Einverständniserklärung etc. auf "Ja" setzten und anschließen auf "Versenden" drücken".

|                                  | Ich habe den Datenschutzhinweis zur Kenntnis genommen.                                                                                                    |  |  |  |  |  |
|----------------------------------|----------------------------------------------------------------------------------------------------|--|--|--|--|--|
| Einverständniserklärung          | 🖲 Ja 🔘 Nein                                                                                                    |  |  |  |  |  |
| Anfragetyp                       | Bestandsmeldung                                                                                                    |  |  |  |  |  |
| Ansprechpartner                  | Max Mustermann                                                                                                    |  |  |  |  |  |
| Telefon                          | 02173 33 66 80                                                                                                    |  |  |  |  |  |
| Email                            | mustermann@musterverein.de                                                                                                    |  |  |  |  |  |
| Bemerkung zur<br>Bestandsmeldung | Durch das Versenden wird die Bestandsmeldung an den DJK-                                                                                                    |  |  |  |  |  |
| Versenden                        | Sportverband gesendet und kann nicht weiter bearbeitet werden.    Image: Sportverband gesendet und kann nicht weiter bearbeitet werden.   Image: Sportverband gesendet und kann nicht weiter bearbeitet werden.   Image: Sportverband gesendet und kann nicht weiter bearbeitet werden.   Image: Sportverband gesendet und kann nicht weiter bearbeitet werden.   Image: Sportverband gesendet und kann nicht weiter bearbeitet werden.   Image: Sportverband gesendet und kann nicht weiter bearbeitet werden.   Image: Sportverband gesendet und kann nicht weiter bearbeitet werden.   Image: Sportverband gesendet und kann nicht weiter bearbeitet werden.   Image: Sportverband gesendet und kann nicht weiter bearbeitet werden.   Image: Sportverband gesendet und kann nicht weiter bearbeitet werden.   Image: Sportverband gesendet und kann nicht weiter bearbeitet werden.   Image: Sportverband gesendet und kann nicht weiter bearbeitet werden.   Image: Sportverband gesendet und kann nicht weiter bearbeitet werden.   Image: Sportverband gesendet und kann nicht weiter bearbeitet werden.   Image: Sportverband gesendet und kann nicht werden.   Image: Sportverband gesendet und kann nicht werden.   Image: Sportverband gesendet und kann nicht werden.   Image: Sportverband gesendet und kann nicht werden.   Image: Sportverband gesendet und kann nicht werden.   Image: Sportverband gesendet und kann nicht werden. |  |  |  |  |  |
| Gelesen                          | 💽 Ja 🔘 Nein                                                                                                    |  |  |  |  |  |
| Zurück Versender                 | n                                                                                                    |  |  |  |  |  |

## Schritt 8: Ausdrucken

Hier könnt ihr euch eure Bestandsmeldezahlen nochmal als pdf-Datei ansehen, ausdrucken oder speichern. Das war alles.

## Fragen:

Für Fragen könnt ihr euch an euer DJK-Diözesanbüro oder die DJK-Bundesgeschäftsstelle wenden. Telefon: 02173 / 33 66 8-0 Mail: <u>zam@djk.de</u>